### Denying a Journal from the Manage Approvals page Updated on 5/14/2024

# Table of Contents

Denying a Journal from the Manage Approvals page ...... 1

## Denying a Journal from the Manage Approvals page

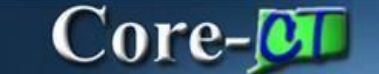

Journals requiring approval are routed to an approver's **Worklist**. They can also approved or denied using the **Approvals** page. Do not deny multiple journal entries simultaneously because each denial requires a unique comment explaining the reason the journal is being denied.

### Procedure

Navigation: Nav Bar > Menu > Core-CT Financials > General Ledger and KK > Approvals

#### OR

Select Core-CT Financials Click the General Ledger and KK tile Select Approvals tile

| Core-CT Financials ~ |              |                       |                       | < 2 of 7 > : |
|----------------------|--------------|-----------------------|-----------------------|--------------|
|                      | eProcurement | Procurement Contracts | Supplier Contracts    |              |
|                      | Purchasing   | Accounts Payable      | General Ledger and KK |              |
|                      | Billing      | Inventory             | Project Costing       | 1            |
|                      |              |                       |                       |              |

| General Ledger and KK |                   |                       |                          | : |
|-----------------------|-------------------|-----------------------|--------------------------|---|
|                       | Approvals         | GL WorkCenter         | GL Navigation Collection |   |
|                       | Structure Request | Review Budget Details |                          |   |
|                       |                   |                       |                          |   |

| Pending Approvals                       |                           |                                                                 |                   |         |
|-----------------------------------------|---------------------------|-----------------------------------------------------------------|-------------------|---------|
| View By Type 🗸                          | All                       |                                                                 |                   |         |
| () All (16)                             | -                         |                                                                 |                   | 16 rows |
| Journal Entry 11<br>Structure Request 6 | Journal Entry<br>0.00 USD | STATE / 0002286904 / 2024-02-22 / STATE Accenture-Yash Prajapat | Routed 02/22/2024 | >       |
|                                         | Journal Entry<br>0.00 USD | STATE / 0002286906 / 2024-02-22 / STATE Accenture-Yash Prajapat | Routed 02/22/2024 | >       |
|                                         | Structure Request<br>test | STATE Special ID - STATE / 000000019-1                          | Routed 02/28/2024 | >       |
|                                         | Journal Entry<br>0.00 USD | STATE / 0002297023 / 2024-03-07 / STATE AES-Last Michael        | Routed 03/07/2024 | >       |
|                                         | Journal Entry<br>0.00 USD | STATE / 0002297024 / 2024-03-07 / STATE AES-Last Michael        | Routed 03/07/2024 | >       |
|                                         | Journal Entry<br>0.00 USD | STATE / 0002297025 / 2024-03-07 / STATE AES-Last Michael        | Routed 03/07/2024 | >       |
|                                         | Structure Request<br>test | STATE Fund Code 99991 - STATE / 000000064-1                     | Routed 03/28/2024 | >       |

| Step | Action                    |                                                          |                                           |
|------|---------------------------|----------------------------------------------------------|-------------------------------------------|
| 1.   | Click the link of the     | ne journal you wish to deny to display the GL Journal Ap | <b>proval</b> page for the journal entry. |
|      | In this case we are       | e using the below entry.                                 |                                           |
|      | Journal Entry<br>0.00 USD | STATE / 0002297025 / 2024-03-07 / STATE AES-Last Michael | Routed > 03/07/2024 >                     |

| -   © ♡                         |              |             |           |           |         |           |            |            |               |              |                  |              |              | ÷ ÷        |
|---------------------------------|--------------|-------------|-----------|-----------|---------|-----------|------------|------------|---------------|--------------|------------------|--------------|--------------|------------|
| urnal Entry                     |              |             |           |           |         |           |            |            |               |              |                  |              |              |            |
| 0.00 USD                        |              |             |           |           |         |           |            |            |               |              |                  |              | Approve      | Deny       |
| Summary                         |              |             |           |           |         |           |            |            |               |              |                  |              |              |            |
| Business Ur                     | it STATE     |             |           |           |         |           |            |            | Journal ID    | 0002297025   |                  |              |              |            |
| Journal Da                      | te 03/07/24  |             |           |           |         |           |            | Line       | Business Unit | STATE        |                  |              |              |            |
| Ledger Grou                     | P ACCRL      |             |           |           |         |           |            |            | Year / Period | 2024/9       |                  |              |              |            |
| Entered t                       | y AES-Last N | Vichael     |           |           |         |           |            |            | Entered on    | 03/07/24     |                  |              |              |            |
|                                 |              |             |           |           |         |           |            |            |               | Edit Journal |                  |              |              |            |
|                                 |              |             |           |           |         |           |            |            |               | View Journ   | nal Lines        |              |              |            |
| ines                            |              |             |           |           |         |           |            |            |               |              |                  |              |              |            |
| ine                             | Amount       | Stat Amount | Stat Code | An Type I | Ledger  | Fund Code | Department | Special ID | Program Code  | Account      | Budget Reference | ChartField 1 | ChartField 2 | ChartField |
| 1 1835548 Brd-ST Acad Awards PC | 0.00 USD     | 0           |           |           | ACCRUAL |           |            |            |               | 10113        |                  |              |              |            |
|                                 |              |             |           |           |         |           |            |            |               |              |                  |              |              |            |
| pprover Comments                |              |             |           |           |         |           |            |            |               |              |                  |              |              |            |
|                                 |              |             |           |           |         |           |            |            |               |              |                  |              |              |            |
|                                 |              | 10          |           |           |         |           |            |            |               |              |                  |              |              |            |
| Approval Chain                  |              | >           |           |           |         |           |            |            |               |              |                  |              |              |            |
|                                 |              |             |           |           |         |           |            |            |               |              |                  |              |              |            |
|                                 |              |             |           |           |         |           |            |            |               |              |                  |              |              |            |
|                                 |              |             |           |           |         |           |            |            |               |              |                  |              |              |            |
|                                 |              |             |           |           |         |           |            |            |               |              |                  |              |              |            |
|                                 |              |             |           |           |         |           |            |            |               |              |                  |              |              |            |
|                                 |              |             |           |           |         |           |            |            |               |              |                  |              |              |            |
|                                 |              |             |           |           |         |           |            |            |               |              |                  |              |              |            |
|                                 |              |             |           |           |         |           |            |            |               |              |                  |              |              |            |
|                                 |              |             |           |           |         |           |            |            |               |              |                  |              |              |            |

| Step | Action                               |
|------|--------------------------------------|
| 2.   | Click the View Journal Lines button. |
|      | View Journal Lines                   |

| Business Unit S                                         | STATE                                                    | Journal ID 0002297025                                                                                             |                                                            |
|---------------------------------------------------------|----------------------------------------------------------|----------------------------------------------------------------------------------------------------|------------------------------------------------------------|
| Journal Date 0                                          | 13/07/2024                                               | Line Business Unit STATE                                                                                          |                                                            |
| Ledger Group A                                          | ACCRL                                                    |                                                                                                    |                                                            |
| ournal Lines                                            |                                                          |                                                                                                    |                                                            |
|                                                         |                                                          |                                                                                                    |                                                            |
|                                                         |                                                          |                                                                                                    |                                                            |
| Line î∔ Unit î∔ Ledger î∔ Entry î↓ Amo<br>#             | ount 1↓ Fund 1↓ Department 1↓ Special 1↓ Program         | 11 Account 11 Budget 11 ChartField 11 ChartField 11 ChartField 11 Business 11 Project 11 Ac<br>Reference 1 1 2    | tivity t⊥ Analysis t⊥ Source t⊥ Category t⊥ Subcat<br>Type |
| Line 1. Unit 1. Ledger 1. Entry 1. Amo<br># Unit 1. Amo | ount t↓ Fund t↓ Department t↓ Special t↓ Program<br>Code | 11 Account 11 Budget 11 ChartField 11 ChartField 11 ChartField 11 Business 11 Project 11 Ac<br>Reference 1 2 Unit | tivity 11 Analysis 11 Source 11 Category 11 Subcat<br>Type |

| Step | Action                                                                        |
|------|-------------------------------------------------------------------------------|
| 3.   | Review distribution information for the journal in the Journal Lines section. |

| Step | Action                                                                 |
|------|------------------------------------------------------------------------|
| 4.   | Comments are required for denials.                                     |
|      | Enter This journal is denied because into the Approver Comments field. |

| $\leftarrow$   $\odot$ $\heartsuit$                                                                                       | (                       | ρć    | j :      | Ø     |
|----------------------------------------------------------------------------------------------------|-------------------------|-------|----------|-------|
| Journal Entry                                                                                                    |                         |       |          |       |
| 0.00 USD                                                                                                    | Approve                 | Den   | y I      | /lore |
| Summary                                                                                                    |                         |       |          |       |
| Business Unit STATE Journal ID 0002297025                                                                                 |                         |       |          |       |
| Journal Date 03/07/24 Line Business Unit STATE                                                                            |                         |       |          |       |
| Ledger Group ACCRL Year / Period 2024 / 9                                                                                 |                         |       |          |       |
| Entered by AES-Last Michael Entered on 03/07/24                                                                           |                         |       |          |       |
| Edit Journal                                                                                                    |                         |       |          |       |
| View Journal Lines                                                                                                    |                         |       |          |       |
| Lines                                                                                                    |                         |       |          |       |
| Line Amount Stat Amount Stat Code An Type Ledger Fund Code Department Special ID Program Code Account Budget Reference Ch | artField 1 ChartField 2 | 2 Cha | artField | 3     |
| 1 1835548 Brd-ST Acad Awards PC 0.00 USD 0 ACCRUAL 10113                                                                  |                         |       |          |       |
| Approver Comments                                                                                                    |                         |       |          |       |
| This journal is denied because of training purposes                                                                       |                         |       |          |       |
| Approval Chain >                                                                                                    |                         |       |          |       |

| Step | Action                                                                                   |
|------|------------------------------------------------------------------------------------------|
| 5.   | Click the <b>Deny</b> button.                                                            |
|      | Deny                                                                                     |
| 6.   | Navigate to the Approval tab and click the View/Hide Comments link to view the comments. |
|      | View/Hide Comments                                                                       |

| Unit STATE                  | Journal ID 0002297025                             | Date 03/07/2024                          | Submit |
|-----------------------------|---------------------------------------------------|------------------------------------------|--------|
| oproval Status              |                                                   |                                          |        |
|                             | Unit STATE                                        |                                          |        |
| Approval Ch                 | eck Active Y                                      |                                          |        |
| Appro                       | val Status Denied                                 |                                          |        |
| Appro                       | oval Action Approve ~                             |                                          |        |
| Deny                        | Comments                                          | 园<br>                                    |        |
|                             | 254 characters remaining                          | le le le le le le le le le le le le le l |        |
| Stage - ACCRL Journal       | Approval                                          |                                          |        |
| Unit STATE, ID 00           | 02297025, Date 2024-03-07, Line Unit STATE:Denied | ♥View/Hide Comments                      |        |
| Path ACCRL journal Approval |                                                   |                                          |        |
| Denied                      |                                                   |                                          |        |
| CT CNTRL JOURNAL APP        | ROVER                                             |                                          |        |
| 0011121 1.00111             |                                                   |                                          |        |

| Step | Action                                                                                                   |
|------|----------------------------------------------------------------------------------------------------|
| 7.   | The approval routing for the journal entry indicates that the journal entry has been denied.             |
|      | The comments in the <b>Comments</b> field are stamped with the approver's name and the date and time.    |
| 8.   | Navigate back to the <b>Approvals</b> page using Core-CT Financials > General Ledger and KK > Approvals. |

| $\leftarrow$   $\odot$ $\heartsuit$     |                                 | Q. Search in Menu                                                |                   | ÷: ©    |
|-----------------------------------------|---------------------------------|------------------------------------------------------------------|-------------------|---------|
| Pending Approvals                       |                                 |                                                                  |                   | :       |
| View By Type 🗸                          | All                             |                                                                  |                   | -       |
| ( Ali 15                                | <b>—</b>                        |                                                                  |                   | 15 rows |
| Journal Entry 10<br>Structure Request 5 | Journal Entry<br>0.00 USD       | STATE / 0002206604 / 2024-02-22 / STATE Accenture-Yash Prajapat  | Routed 02/22/2024 | >       |
|                                         | Journal Entry<br>0.00 USD       | STATE / 00022966906 / 2024-02-22 / STATE Accenture-Yash Prajapat | Routed 02/22/2024 | >       |
|                                         | Structure Request<br>test       | STATE Special ID - STATE / 000000019-1                           | Routed 02/28/2024 | >       |
|                                         | Journal Entry<br>0.00 USD       | STATE / 0002297023 / 2024-03-07 / STATE AES-Last Michael         | Routed 03/07/2024 | ,       |
|                                         | Journal Entry<br>0.00 USD       | STATE / 0002207024 / 2024-03-07 / STATE AES-Last Michael         | Routed 03/07/2024 | >       |
|                                         | Structure Request<br>test       | STATE Fund Code 99691 - STATE / 000000054-1                      | Routed 03/28/2024 | >       |
|                                         | Structure Request<br>test email | STATE ChartField 3 MCDERNIZE - STATE / 000000056-1               | Routed 03/28/2024 | >       |
|                                         |                                 |                                                                  |                   | -       |

| Step | Action                                                                               |
|------|--------------------------------------------------------------------------------------|
| 9.   | The denied journal entry no longer displays in the <b>Pending Approvals</b> section. |
| 10.  |                                                                                      |
|      | End of Procedure.                                                                    |